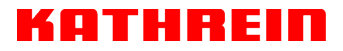

KATHREIN Digital Systems GmbH 
Anton-Kathrein-Straße 1–3 
S3022 Rosenheim 
Germany

Rosenheim, 31.03.2019

#### Information über gesellschaftsrechtliche Änderung Information about change in corporate legal status

Zum 1. April 2019 geht das Geschäftsfeld "Terrestrial & Satellite Reception" der KATHREIN SE (vormals KATHREIN-Werke KG) auf die KATHREIN Digital Systems GmbH über.

Die neuen Firmendaten lauten ab 01.04.2019 wie folgt:

KATHREIN Digital Systems GmbH Anton-Kathrein-Str. 1–3 83022 Rosenheim, Deutschland Steuer-Nr.: 156/117/31083 UST-Ident-Nr.: DE311049363 Registergericht: Traunstein, HRB 25841

As of 1 April 2019, KATHREIN SE's (formerly KATHREIN-WERKE KG) "Terrestrial & Satellite Reception" business unit will be transferred to KATHREIN Digital Systems GmbH (limited liability company).

From 1 April 2019, the new company data are:

KATHREIN Digital Systems GmbH Anton-Kathrein-Str. 1–3 83022 Rosenheim, Germany Tax ID No.: 156/117/31083 VAT Reg. No.: DE311049363 Commercial Register: Traunstein, HRB 25841 **KATHREIN Digital Systems GmbH** 

Anton-Kathrein-Straße 1–3 83022 Rosenheim Germany

www.kathrein-ds.com info@kathrein-ds.com

Executive Board: Michael Auer Uwe Thumm

USt-ID-Nr.: DE 311 049 363 Steuer-Nr.: 156/117/31083 GLN: 40 63242 00000 5 WEEE-Reg.-Nr.: DE 66199153

Registered Office: Rosenheim, DE Commercial Register: Traunstein, HRB 25841

Commerzbank AG IBAN: DE24 7114 0041 0611 9002 00 BIC: COBADEFFXXX

## SAT>IP-Server Bedienungsanleitung für das Web-Userinterface

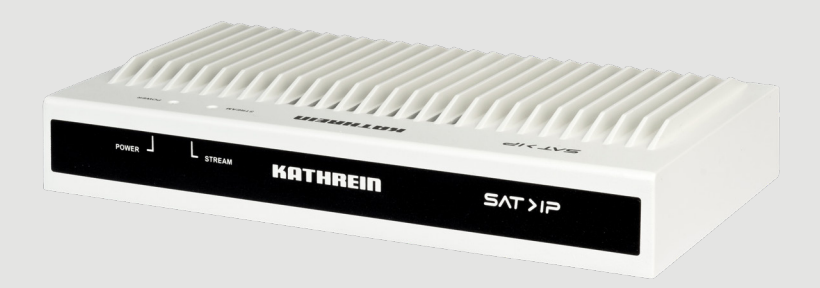

|                        | EXIE    | <b>418</b> » | >>>> <b>&gt;&gt;&gt;&gt;&gt;&gt;</b> | KATHREI                  | n                |           |
|------------------------|---------|--------------|--------------------------------------|--------------------------|------------------|-----------|
| SW Version             | Clients | CPU-Last (%) | Speicherauslastung (%)               | Datum                    | Betriebszeit     | Netzwerk  |
| 1.0.6                  | 0       | 0.10%        | 12.15%                               | Mon Oct 09 08:10:06 2017 | 00h:06m:45s      | 0.00 KB/s |
| Netzwerk Einstellungen |         | Software     | e Update                             | LNB-Einstellungen        | Tuner Einstellun | sen       |
| System Status          |         | UPnP Ein:    | stellungen                           | Administration           | Abmelden         |           |

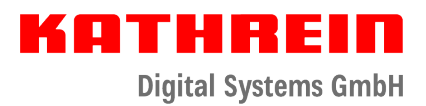

# KATHREIN

**Digital Systems GmbH** 

| 1     | Zu dieser Anleitung                                   | 3  |
|-------|-------------------------------------------------------|----|
| 2     | Symbolerklärung                                       | 3  |
| 3     | IP-Adresse des EXIP 418 ermitteln                     | 4  |
| 4     | Im Webinterface einloggen                             | 5  |
| 5     | Netzwerkeinstellungen                                 | 6  |
| 5.1   | Netzwerkschnittstelle                                 | 6  |
| 5.2   | IP-Einstellungen                                      | 6  |
| 5.3   | Zeitkorrektur durchführen                             | 6  |
| 6     | Softwareaktualisierung durchführen                    | 7  |
| 6.1   | Softwareupdate über das Web-Userinterface durchführen | 7  |
| 6.2   | Softwareupdate über das Internet durchführen          | 7  |
| 7     | LNB-Einstellungen                                     | 8  |
| 7.1   | Modus Quattro/Quad                                    | 9  |
| 7.2   | Modus Wideband                                        | 9  |
| 7.3   | Modus OneCable                                        | 10 |
| 7.3.1 | Userbänder einstellen                                 | 11 |
| 7.3.2 | Multischalter/LNB (EN 50494)                          | 12 |
| 7.3.3 | Multischalter/LNB (EN 50607)                          | 13 |
| 7.3.4 | UAS 481                                               | 14 |
| 7.3.5 | EXR                                                   | 15 |
| 7.4   | UB-Control (unterer Bereich in LNB-Einstellungen)     | 16 |
| 8     | Tunereinstellungen                                    | 16 |
| 8.1   | Dynamisch-Modus                                       | 16 |
| 8.2   | Statisch-Modus                                        | 17 |
| 9     | Systemstatus                                          | 18 |
| 10    | UPnP-Einstellungen                                    | 19 |
| 11    | Administration                                        | 19 |
| 11.1  | Einstellungen exportieren                             | 19 |
| 11.2  | Einstellungen importieren                             | 20 |
| 11.3  | Passwort ändern                                       | 20 |
| 11.4  | Neustart durchführen                                  | 20 |

# 1 Zu dieser Anleitung

Diese Anleitung beschreibt, wie Sie das Web-Userinterface und die Benutzeroberfläche des EXIP 418 verwenden.

Bei der Erklärung des Web-Userinterfaces für den EXIP 418 gehen wir davon aus, dass der EXIP 418 fachgerecht, unter Berücksichtigung des ihm beigelegten Anwendungshinweises, angeschlossen wurde.
Sollten Sie die Konfiguration Ihrer Satellitenempfangsanlage nicht kennen, empfehlen wir Ihnen, den EXIP 418 zuerst mit den Standardeinstellungen zu testen. Sollte ein geregelter Betrieb nicht möglich sein, wenden Sie sich für die Einrichtung des EXIP 418 an Ihren Fachhändler.

# 2 Symbolerklärung

| ! | Gefahr von Sachschäden oder Funktionsstörung |
|---|----------------------------------------------|
|   | Nützliche Tipps und Empfehlungen             |

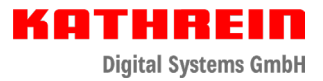

## 3 IP-Adresse des EXIP 418 ermitteln

Die dem EXIP 418 vom Router zugewiesene IP-Adresse können Sie im Menü Ihres Routers sehen. Falls Sie keinen Zugang zu Ihrem Router erhalten, können Sie die IP-Adresse des EXIP 418 auch mit Hilfe einer speziellen Software ermitteln. Dazu Folgendes beachten:

- 1. Die Software *Developer Tools for UPnP<sup>™</sup> Technologies* herunterladen und installieren. Die Software finden Sie unter http://www.meshcommander.com/upnptools.
- 2. Das Programm DeviceSpy.exe öffnen:

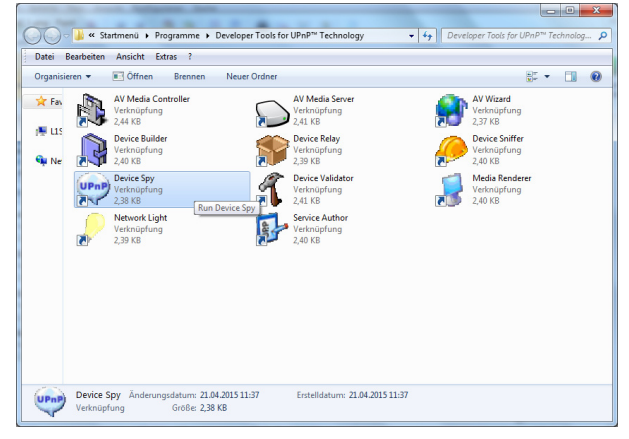

3. Die für den EXIP 418 angezeigte IP-Adresse notieren. Im unten angeführten Beispielbild ist die IP-Adresse des EXIP 418 192.168.188.31:

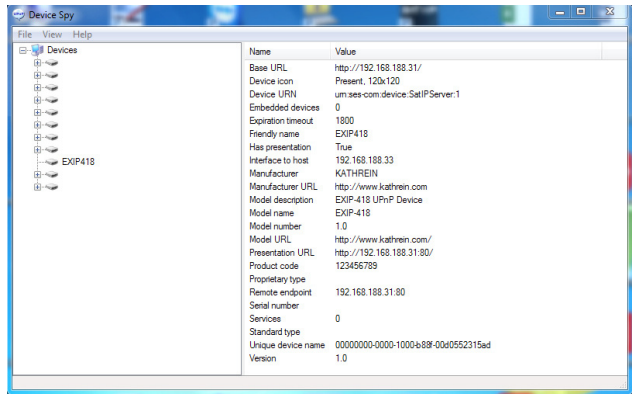

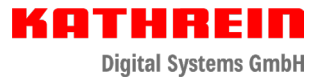

## 4 Im Webinterface einloggen

Durch die Eingabe der IP-Adresse des EXIP 418 und **Port 9527**, z. B. 192.168.188.97:**9527** in einen Browser gelangen Sie zur Loginseite des EXIP 418. Der Zugang ist nur nach Eingabe

eines Passwortes möglich. Das Standardpasswort lautet: exip

| Anmeldung  |      |           |
|------------|------|-----------|
| Passwort : | •••• | Anmeldung |
|            |      |           |

- 1. Passwort exip eingeben.
- 2. Auf Anmeldung klicken.
  - ⇒ Nach erfolgreicher Anmeldung erscheint die Hauptseite des EXIP 418:

|                              |               | EXIP    | 418 >>       | >>>> <b>&gt;&gt;&gt;&gt;&gt;</b> | KATHREIF           | •            |           |
|------------------------------|---------------|---------|--------------|----------------------------------|--------------------|--------------|-----------|
|                              | SW Version    | Clients | CPU-Last (%) | Speich erauslast ung (%)         | Datum              | Betriebszeit | Netzwerk  |
|                              | 1.0.6         | 0       | 0.10%        | 12.15% Mon Oct 09 08:10:06 2017  |                    | 00h:06m:45s  | 0.00 KB/s |
| Netzwerk Einstellungen Softw |               | Softwar | e Update     | LNB-Einstellungen                | Tuner Einstellunge |              |           |
|                              | System Status |         | UPnP Ein     | stellungen                       | Administration     | Abmelden     |           |

⇒ Auf der Hauptseite werden folgende Informationen angezeigt:

| SW-Version      | Aktuelle Softwareversion des EXIP 418 |
|-----------------|---------------------------------------|
| Clients         | Anzahl der aktiven Nutzer             |
| CPU-Last        | Aktuelle Auslastung der CPU           |
| Speichernutzung | Aktuell belegter Speicher             |
| Datum           | Aktuelle Uhrzeit und Datum            |
| Betriebszeit    | Betriebszeit des Servers              |

## 5 Netzwerkeinstellungen

### 5.1 Netzwerkschnittstelle

Der EXIP 418 wird in der Ethernetumgebung installiert.

## 5.2 IP-Einstellungen

Es kann zwischen **Automatisch** und **Statisch** gewählt werden. In der Standardeinstellung ist **Automatisch** gewählt. Damit dem EXIP 418 die IP-Adresse automatisch zugewiesen wird, muss er an einen Router oder Switch mit DHCP-Funktion angeschlossen werden. Weitere Einstellungen sind im **Automatisch**-Modus nicht erforderlich.

Der Gebrauch des **Statisch**-Modus wird nur professionellen Anwendern empfohlen. Der Anwender muss in diesem Fall mit spezifischen Informationen zu seinen Netzwerkeinstellungen wie IP, Netmask, Gateway und DNS vertraut sein und diese manuell vornehmen.

## 5.3 Zeitkorrektur durchführen

Diese Einstellung ist nur für die Anzeige im Webinterface nötig. Sie hat keinen Einfluss auf die Funktion.

▶ Die zutreffende Zeitzone aus dem Drop-down-Menü auswählen.

|                                                                                                    |                                                                                                    | EXIF         | 418 >>       | >>>> <b>&gt;&gt;&gt;</b> | катнвен                  | n                   |           |
|----------------------------------------------------------------------------------------------------|----------------------------------------------------------------------------------------------------|--------------|--------------|--------------------------|--------------------------|---------------------|-----------|
|                                                                                                    | SW Version                                                                                                    | Clients      | CPU-Last (%) | Speicherauslastung (%)   | Datum                    | Betriebszeit        | Netzwerk  |
|                                                                                                    | 1.0.6                                                                                                    | 0            | 0.40%        | 12.16%                   | Mon Oct 09 08:14:32 2017 | 00h:11m:11s         | 0.21 KB/s |
|                                                                                                    | Netzwerk Einstellungen                                                                                                    |              | Softwar      | e Update                 | LNB-Einstellungen        | Tuner Einstellungen |           |
|                                                                                                    | System Status                                                                                                    |              | UPnP Ein     | stellungen               | Administration           | Abmelden            |           |
| MAC Adresse<br>MAC: 00 00 00<br>P Einsteilungen-<br>B Automatisch 01<br>P Adresse 192<br>Netmask 255<br>Gateway 192<br>DNS 192<br>Anwenden Abbre<br>Zeit Korrektur<br>SNTP Server Zeit<br>Berlin | 515 23 15<br>50112h 150<br>155 150<br>155 155<br>155 155 | 31<br>0<br>1 |              |                          |                          |                     |           |

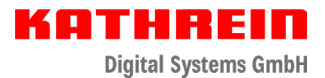

## 6 Softwareaktualisierung durchführen

► Vor einer Softwareaktualisierung Einstellungen sichern, da das Gerät im Anschluss an die Aktualisierung auf die Werkseinstellung zurückgesetzt wird; siehe "11.1 Einstellungen exportieren" auf Seite 19.

Ein Softwareupdate des EXIP 418 kann über das Web-Userinterface oder das Internet durchgeführt werden.

### 6.1 Softwareupdate über das Web-Userinterface durchführen

- 1. Eine aktualisierte Softwareimagedatei von Ihrer lokalen Festplatte auswählen.
- 2. Den Button **Update** anklicken, um die Softwareimagedatei auf den EXIP 418 zu übertragen.
- 3. Nach der Aktualisierung im Browser die Seite neu laden. Dazu entweder STRG + F5 oder Strg + Umschalt + R drücken oder den gebogenen Pfeil neben der Adresszeile anklicken.

### 6.2 Softwareupdate über das Internet durchführen

1. Den Button Aktualisieren anklicken, um die neueste Software per Internet auf den EXIP 418 zu laden.

|                                                |                                        | EXIF               | 418 >>       | <b></b>                 | катнвен                  | n             |           |  |
|------------------------------------------------|----------------------------------------|--------------------|--------------|-------------------------|--------------------------|---------------|-----------|--|
|                                                | SW Version                             | Clients            | CPU-Last (%) | Speich erauslastung (%) | Datum                    | Betrieb szeit | Netzwerk  |  |
|                                                | 1.0.6                                  | 0                  | 0.10% 12.14% |                         | Mon Oct 09 08:15:33 2017 | 00h:12m:11s   | 0.46 KB/s |  |
|                                                | Netzwerk Einstellungen Software Update |                    | e Update     | LNB-Einstellungen       | Tuner Einstellu          | ngen          |           |  |
|                                                | System Status                          |                    | UPnP Eins    | itellungen              | Administration           | Abmelden      |           |  |
| are Update<br>tware Update<br>tware-Image-Date | ti auswählen                           | wählen Keine ausge | wählt        |                         |                          |               |           |  |
| .pdate                                         | **                                     |                    |              |                         |                          |               |           |  |
| ktualisieren                                   |                                        |                    |              |                         |                          |               |           |  |

- 2. Den Anweisungen im Browser folgen.
  - ⇒ Sobald die Software erfolgreich aktualisiert wurde, wird das System automatisch neu gestartet. Evtl. ist es notwendig, das Web-Userinterface im Anschluss erneut aufzurufen/zu verbinden.
- 3. Nach der Aktualisierung im Browser die Seite neu laden. Dazu entweder STRG + F5 oder Strg + Umschalt + R drücken oder den gebogenen Pfeil neben der Adresszeile anklicken.

## 7 LNB-Einstellungen

► Die Ihrem LNB beiliegende Dokumentation beachten oder einen Fachmann hinzuziehen.

Der EXIP 418 unterstützt Wideband-, Quattro/Quad- und Einkabel-LNBs sowie alle Arten von Multischaltern.

Um LNB-Einstellungen vorzunehmen, wie folgt vorgehen:

1. Feststellen, an welchem System der EXIP 418 angeschlossen ist. Dabei werden folgende Informationen benötigt:

| Quattro/Quad-LNB                                     | siehe "7.1 Modus Quattro/Quad" auf Seite 9.                                    |      |    |                                                                                                    |  |  |
|------------------------------------------------------|--------------------------------------------------------------------------------|------|----|----------------------------------------------------------------------------------------------------|--|--|
| Wideband-LNB                                         | Mit welcher Frequenz arbeitet das LNB; siehe "7.2 Modus Wideband" auf Seite 9. |      |    |                                                                                                    |  |  |
| Einkabelmultischalter/<br>Einkabel-LNB<br>(OneCable) | Ist es ein<br>Kathrein-<br>Modell?                                             | ja   |    | Modell notieren; siehe "Der verwen-<br>dete Einkabelmultischalter oder<br>Einkabel-LNB ist ein Kathrein-Modell"<br>auf Seite 10.                                                                                                    |  |  |
|                                                      |                                                                                | nein | 1. | Überprüfen, welcher Einkabelstan-<br>dard (EN 50494 und/oder EN 50607)<br>unterstützt wird; siehe auch <i>"Der</i><br><i>verwendete Einkabelmultischalter</i><br><i>oder Einkabel-LNB ist kein Kathrein-</i><br><i>Modell" auf Seite 10.</i> Diese Infor-<br>mation dem Gerät oder der Anleitung<br>entnehmen. |  |  |
|                                                      |                                                                                |      | 2. | Wenn nur der EN 50494 unterstützt<br>wird, die verfügbaren Userbandfre-<br>quenzen notieren; siehe "7.3.2 Mul-<br>tischalter/LNB (EN 50494)" auf Seite<br>12.                                                                                                    |  |  |

2. Userbänder aktivieren oder deaktivieren.

In einem Einkabelsystem können mehrere Geräte angeschlossen sein, die bereits Userbänder belegen. Diese Userbänder dürfen vom EXIP 418 nicht verwendet werden. In jedem Einstellmenü gibt es einen Bereich **UB Control**, bei dem die bereits belegten Userbänder deaktiviert werden können, siehe *"7.4 UB-Control (unterer Bereich in LNB-Einstellungen)" auf Seite 16.* 

### 7.1 Modus Quattro/Quad

Wenn der EXIP 418 direkt an einen Quattro/Quad-LNB angeschlossen ist, ist es notwendig, auf die korrekte Oszillatorfrequenz und den richtigen Anschluss der vier Koaxialkabel zu achten. Weitere Einstellungen sind in dieser Betriebsart nicht nötig.

|                                                                                                    |                        | EXIP    | 418 >>       | <b></b>                | катнвен                  | n               |           |  |
|----------------------------------------------------------------------------------------------------|------------------------|---------|--------------|------------------------|--------------------------|-----------------|-----------|--|
|                                                                                                    | SW Version             | Clients | CPU-Last (%) | Speicherauslastung (%) | Datum                    | Betriebszeit    | Netzwerk  |  |
|                                                                                                    | 1.0.6                  | 1       | 1.94%        | 14.12%                 | Mon Oct 09 13:13:26 2017 | 03h:29m:13s     | 1.03 MB/s |  |
|                                                                                                    | Netzwerk Einstellungen |         |              | Update                 | LNB-Einstellungen        | Tuner Einstellu | ingen     |  |
|                                                                                                    | System Status          |         | UPnP Eins    | tellungen              | Administration           | Abmelden        |           |  |
| UNB-Efinstellungen OneCable @ Quattro/Quad @ Wideband Withien Sie diese Option, wenn Sie ein Quattro-UNB angesch lossen haben. UNB-Efinstellungen |                        |         |              |                        |                          |                 |           |  |
| 2) Trequeric Law minimum ter c riginolario uno convolario<br>Lo fur Highband 10600 MHz                                                            |                        |         |              |                        |                          |                 |           |  |
| LO für Louband 9750 MHz<br>3 Anwenden Wersseinstellung                                                                                            |                        |         |              |                        |                          |                 |           |  |
| Y                                                                                                    |                        |         |              |                        |                          |                 |           |  |

- 1. Quattro/Quad (①) anklicken.
- 2. Die **Oszillatorfrequenzen** (②) überprüfen. Falls notwendig, die korrekten Frequenzen eingeben. Die Informationen der Anleitung des angeschlossenen LNBs entnehmen.
- 3. Anwenden (3) anklicken.
  - ⇒ Das Gerät ist betriebsbereit. Es sind keine weiteren Einstellungen notwendig.

### 7.2 Modus Wideband

Wenn der EXIP 418 direkt an einen Wideband-LNB angeschlossen ist, ist es notwendig, auf die korrekte Oszillatorfrequenz und den richtigen Anschluss der beiden Koaxialkabel zu achten. Weitere Einstellungen sind in dieser Betriebsart nicht nötig.

|                                                                                                    |                        | EXI     | <b>418</b> >> |                        | катнвен                  |                  |           |  |  |
|----------------------------------------------------------------------------------------------------|------------------------|---------|---------------|------------------------|--------------------------|------------------|-----------|--|--|
|                                                                                                    | SW Version             | Clients | CPU-Last (%)  | Speicherauslastung (%) | Datum                    | Betriebszeit     | Netzwerk  |  |  |
|                                                                                                    | 1.0.6                  | 0       | 0.20%         | 12.16%                 | Mon Oct 09 08:16:28 2017 | 00h:13m:06s      | 0.00 KB/s |  |  |
|                                                                                                    | Netzwerk Einstellungen |         |               | Update                 | LNB-Einstellungen        | Tuner Einstellur | gen       |  |  |
|                                                                                                    | System Status          |         | UPnP Einst    | tellungen              | Administration           | Abmelden         |           |  |  |
| LVI8-Einstellungen<br>O OneCable O Quatro/Quad O Woleband Wählen Sie diese Option, wenn Sie ein Wideband-LN8 angeschlossen haben. |                        |         |               |                        |                          |                  |           |  |  |
| 2) Ostillizarhequerc 10400 MH1                                                                                                    |                        |         |               |                        |                          |                  |           |  |  |
| 3 Invenden Wertschritzelung                                                                                                    |                        |         |               |                        |                          |                  |           |  |  |

- 1. Wideband (①) anklicken.
- 2. Die Oszillatorfrequenz (2) überprüfen. Falls notwendig, die korrekte Frequenz eingeben. Die

Informationen der Anleitung des angeschlossenen LNBs entnehmen.

- 3. Anwenden (③) anklicken.
  - ⇒ Das Gerät ist betriebsbereit. Es sind keine weiteren Einstellungen notwendig.

#### 7.3 Modus OneCable

#### Der verwendete Einkabelmultischalter oder Einkabel-LNB ist ein Kathrein-Modell

| EXR 1541, 2542, 1581, 2581, 1942,<br>2942, 1981, 2981                                          | Siehe "7.3.5 EXR" auf Seite 15.                             |
|------------------------------------------------------------------------------------------------|-------------------------------------------------------------|
| EXE 156, 256, 159, 259, 1512, 2512,<br>1581, 2581 oder<br>EXD 1532, 2532, 1524, 2524, 158, 258 | Siehe "7.3.3 Multischalter/LNB (EN 50607)"<br>auf Seite 13. |
| UAS 481                                                                                        | Siehe "7.3.4 UAS 481" auf Seite 14.                         |
|                                                                                                |                                                             |

#### Der verwendete Einkabelmultischalter oder Einkabel-LNB ist kein Kathrein-Modell

| Der Multischalter/LNB unterstützt<br>den Standard EN 50607 | ► | Siehe "7.3.3 Multischalter/LNB (EN 50607)"<br>auf Seite 13. |
|------------------------------------------------------------|---|-------------------------------------------------------------|
| Der Multischalter/LNB unterstützt<br>den Standard EN 50494 |   | Siehe "7.3.2 Multischalter/LNB (EN 50494)"<br>auf Seite 12. |

### 7.3.1 Userbänder einstellen

Ist der EXIP 418 an einem Einkabel-LNB oder einem Einkabel-Multischalter angeschlossen, müssen die sogenannten Userbänder eingestellt werden.

Jedem Userband (UB-Slot) ist eine Frequenz zugeordnet. Abhängig von der installierten Einkabelanlage sind hier weitere Einstellungen notwendig.

In bestimmten Regionen oder Ländern können Frequenzen von LNBs unterschiedlich sein. Sollte das in Ihrem Fall zutreffen, ist es möglich, die Frequenzen in den Zeilen LO für High Band und LO für Low Band entsprechend der LNB-Konfiguration anzupassen.

|                                                                                                    | SW Version                                                                                                    | Clients                                  | CPU-Last (                                                    | 96)                                                           | Speicherauslastung (%)                    | Datum                                                    | Betrieb szeit                   | Netzwerk  |
|----------------------------------------------------------------------------------------------------|----------------------------------------------------------------------------------------------------|------------------------------------------|---------------------------------------------------------------|---------------------------------------------------------------|-------------------------------------------|----------------------------------------------------------|---------------------------------|-----------|
|                                                                                                    | 1.0.6                                                                                                    | 0                                        | 0.00%                                                         |                                                               | 12.84%                                    | Mon Oct 09 10:05:53 2017                                 | 00h:21m:42s                     | 0.21 KB/s |
|                                                                                                    | Netzwerk Einstellungen                                                                                                    |                                          |                                                               | Software Update                                               |                                           | LNB-Einstellungen                                        | Tuner Einstellu                 | ngen      |
|                                                                                                    | System Status                                                                                                    |                                          |                                                               | UPnP Einstellunge                                             | n                                         | Administration                                           | Abmelden                        |           |
| stellungen                                                                                                    |                                                                                                    |                                          |                                                               |                                                               |                                           |                                                          |                                 |           |
| luitischalter/Li<br>Einstellungen                                                                                           | vB(EN50494)   Multischa                                                                                                    | iter/LNB(EN50607)                        | ○ UAS 481 ○ E                                                 | oder EXD-5<br>Die Userba<br>XR                                | ierie.<br>Ind Frequenzen werden vo        | n Multischalter/LNB ausgelesen. Es sind keine weite      | ren Einstellungen nötig.        |           |
| t#1 Unused                                                                                                    | Frequenz 0 M                                                                                                    | Hz Frequenz                              | 11700 MH                                                      | z teilt Highband u                                            | nd Lowband                                |                                                          |                                 |           |
| x#2 Unused                                                                                                    | Frequenz M                                                                                                    | Hz LO für Highban                        | d 10600 MH                                                    | z                                                             |                                           |                                                          |                                 |           |
| t#3 Unused                                                                                                    | Frequenz 0 M                                                                                                    | Hz LO für Lowban                         | d 9750 MH                                                     | z                                                             |                                           |                                                          |                                 |           |
| t#4 Unused                                                                                                    | Frequenz 0 M                                                                                                    | Hz                                       |                                                               |                                                               |                                           |                                                          |                                 |           |
|                                                                                                    |                                                                                                    | Hz                                       |                                                               |                                                               |                                           |                                                          |                                 |           |
| t#5 Unused                                                                                                    | Frequenz 0 M                                                                                                    |                                          |                                                               |                                                               |                                           |                                                          |                                 |           |
| ot#5 Unused                                                                                                    | Frequenz 0 M<br>Frequenz 0 M                                                                                                    | Hz                                       |                                                               |                                                               |                                           |                                                          |                                 |           |
| nt#5 Unused<br>nt#6 Unused<br>nt#7 Unused                                                                                   | Frequenz 0 M<br>Frequenz 0 M<br>Frequenz 0 M                                                                                                    | Hz<br>Hz                                 |                                                               |                                                               |                                           |                                                          |                                 |           |
| nt#5 Unused<br>nt#6 Unused<br>nt#7 Unused<br>nt#8 Unused                                                                    | Frequenz 0 M<br>Frequenz 0 M<br>Frequenz 0 M<br>Frequenz 0 M                                                                                                    | Hz<br>Hz<br>Hz                           |                                                               |                                                               |                                           |                                                          |                                 |           |
| xt#5 Unused<br>xt#6 Unused<br>xt#7 Unused<br>xt#8 Unused<br>venden Wer                                                      | Frequenz 0 M<br>Frequenz 0 M<br>Frequenz 0 M<br>Frequenz 0 M<br>kseinstellung                                                                                                    | Hz<br>Hz                                 |                                                               |                                                               |                                           |                                                          |                                 |           |
| xt#5 Unused<br>xt#6 Unused<br>xt#7 Unused<br>xt#8 Unused<br>venden Wer<br>ontrol                                            | Frequenz 0 M<br>Frequenz 0 M<br>Frequenz 0 M<br>Frequenz 0 M<br>kseinstellung                                                                                                    | H2<br>H2<br>H2                           |                                                               |                                                               |                                           |                                                          |                                 |           |
| st#5 Unused<br>st#6 Unused<br>st#7 Unused<br>st#8 Unused<br>st#8 Unused<br>wenden Wer<br>ontrol-<br>UB_1                    | Frequenz         0         M           Frequenz         0         M           Frequenz         0         M           Frequenz         0         M           Kreinstellung         0         M                                                                                                    | Hz<br>Hz<br>Hz                           | ✓ U8_17                                                       | ✓ UB_21                                                       | ✓ UB_25  ♥ U                              | 1,29 Hier nur die Userbänder auswählen, die d            | em EXIP418 zur Verfügung stehe  | en.       |
| t#5 Unused<br>t#6 Unused<br>t#7 Unused<br>t#8 Unused<br>venden Wer<br>ontrol<br>UB_1 (<br>UB_2 (                            | Frequerz         0         M           Frequerz         0         M           Frequerz         0         M           Frequerz         0         M           Frequerz         0         M           Steatstellung         0         M           Ø         UB_5         Ø         UB_9           Ø         UB_6         Ø         UB_10                                                  | Ht<br>Ht<br>Ht<br>₩ UB_13<br>♥ UB_14     | <ul> <li>✓ U8_17</li> <li>✓ U8_18</li> </ul>                  | <ul> <li>✓ UB_21</li> <li>✓ UB_22</li> </ul>                  | ₩ U8_25 ₩ U<br>₩ U8_26 ₩ U                | 1,29 Hier nur die Userbänder auswählen, die d            | lem EXIP418 zur Verfügung siehe | en.       |
| t#5 Unused<br>t#6 Unused<br>t#7 Unused<br>t#8 Unused<br>t#8 Unused<br>twenden Wer<br>ontrol<br>UB_1<br>UB_1<br>UB_2<br>UB_3 | Frequerz         0         M           Frequerz         0         M           Frequerz         0         M           Frequerz         0         M           Frequerz         0         M           Steatszellung         0         M           Ø         UB_5         Ø         UB_9           Ø         UB_6         Ø         UB_10           Ø         UB_7         Ø         UB_11 | Ht Ht Ht Ht Ht Ht Ht Ht Ht Ht Ht Ht Ht H | <ul> <li>✓ U8_17</li> <li>✓ U8_18</li> <li>✓ U8_19</li> </ul> | <ul> <li>✓ UB_21</li> <li>✓ UB_22</li> <li>✓ UB_23</li> </ul> | ♥ U8_25 ♥ U<br>♥ U8_26 ♥ U<br>♥ U8_27 ♥ U | Hier nur die Userbänder auswählen, die o<br>3,20<br>3,31 | em EXIP418 zur Verfügung steht  | en.       |

**EN 50494**: Dieser Standard unterstützt bis zu 8 Userbänder und maximal 2 Satellitenpositionen.

**EN 50607**: Dieser Standard kann bis zu 32 Userbänder auf 64 Satellitenpositionen ansteuern. Desweiteren ist dieser Standard ein 2-Wege-System, d. h. der EXIP 418 kann mit dem Multischalter/LNB kommunizieren. So kann der Multischalter zum Beispiel mitteilen, wieviele Userbänder zur Verfügung stehen oder gerade aktiv sind.

### 7.3.2 Multischalter/LNB (EN 50494)

In diesem Modus ist es notwendig, bei jedem Userband die dazugehörige Frequenz einzutragen.

|                                                                                                    |                                                                                                    | EXIE                                                                                                    | <b>418</b> ,,                                                        |                                                                                  | KATHREII                                       |                               |           |
|----------------------------------------------------------------------------------------------------|----------------------------------------------------------------------------------------------------|----------------------------------------------------------------------------------------------------|----------------------------------------------------------------------|----------------------------------------------------------------------------------|------------------------------------------------|-------------------------------|-----------|
|                                                                                                    | SW Version                                                                                                    | Clients                                                                                                    | CPU-Last (%)                                                         | Speicherauslastung (%)                                                           | Datum                                          | Betrieb szeit                 | Netzwerk  |
|                                                                                                    | 1.0.6                                                                                                    | 0                                                                                                    | 0.18%                                                                | 12.83%                                                                           | Mon Oct 09 10:08:44 2017                       | 00h:24m:32s                   | 0.42 KB/s |
| (                                                                                                    | Netzwerk Einstellungen                                                                                                    |                                                                                                    | Softwar                                                              | e Update                                                                         | LNB-Einstellungen                              | Tuner Einstellu               | ngen      |
|                                                                                                    | System Status                                                                                                    |                                                                                                    | UPnP Ein                                                             | stellungen                                                                       | Administration                                 | Abmelden                      |           |
| OneCable     Mutischalter/LN     Mutischalter/LN     Linstellungen     Stotz     UB_2     v     Stotz     UB_2     v     Stotz     Stotz | 219/Guad <sup>©</sup> Wideband<br>318/ISC494) <sup>©</sup> Mutischal<br>Frequenz <sup>1224</sup> M <sup>th</sup><br>Frequenz <sup>1224</sup> M <sup>th</sup><br>Frequenz <sup>1234</sup> M <sup>th</sup><br>Frequenz <sup>1234</sup> M <sup>th</sup><br>Frequenz <sup>1234</sup> M <sup>th</sup><br>Frequenz <sup>1234</sup> M <sup>th</sup><br>Frequenz <sup>1234</sup> M <sup>th</sup><br>Frequenz <sup>1236</sup> M <sup>th</sup> | ter/LNB(ENSOGOT)<br>Frequenz<br>LO für Highband<br>LO für Lowband<br>L<br>L<br>L<br>L<br>L<br>L<br>L<br>L<br>L<br>L<br>L<br>L<br>L | W D<br>UA5 481 © DXR<br>10000 MHz teak Hgr<br>1 0000 MHz<br>9750 MHz | hien Sie diese Option, wenn ihn Kluttisch<br>Ukerband frequenzen sind veränderba | ate/(2)15 den Eirkabel-Standard E1/50494 unter | stützt (bis zu 8 Userbänder). |           |
| <ul> <li>✓ UB_1</li> <li>✓ UB_2</li> <li>✓ UB_2</li> </ul>                                                                                                    | UB_5<br>UB_6                                                                                                    | Hier                                                                                                    | nur die Userbänder auswäh                                            | len, die dem EXIP418 zur Verfügung steh                                          | en.                                            |                               |           |
| ✓ UB_3                                                                                                    | UB_7                                                                                                    |                                                                                                    |                                                                      |                                                                                  |                                                |                               |           |
| ✓ UB_4                                                                                                    | UB_8                                                                                                    |                                                                                                    |                                                                      |                                                                                  |                                                |                               |           |
| Anwenden alle ak                                                                                                    | tivieren alle deaktivieren                                                                                                    |                                                                                                    |                                                                      |                                                                                  |                                                |                               |           |

- 1. Multischalter/LNB (EN 50494) (①) anklicken.
- 2. Bei ② die zuvor notierten Frequenzen für jedes Userband eingeben. Die Frequenzen den Unterlagen ihres Multischalters oder LNBs entnehmen.
- 3. Anwenden (3) anklicken.
- 4. Userbänder aktivieren oder deaktivieren, siehe "7.4 UB-Control (unterer Bereich in LNB-Einstellungen)" auf Seite 16.

#### 7.3.3 Multischalter/LNB (EN 50607)

Diese Option wird verwendet, wenn der Multischalter/LNB den Einkabelstandard EN 50607 unterstützt (bis zu 32 Userbänder), z. B. die Kathrein EXE- oder EXD-Serie.

|                                                                                                    | SW Version                                                                                                    | Clients                                        | CPU-Last (%)                                                                        | Sp                 | eicherauslastung (%)                          | Datum                                    | Betriebszeit                    | Netzwerk  |
|----------------------------------------------------------------------------------------------------|----------------------------------------------------------------------------------------------------|------------------------------------------------|-------------------------------------------------------------------------------------|--------------------|-----------------------------------------------|------------------------------------------|---------------------------------|-----------|
|                                                                                                    | 1.0.6                                                                                                    | 0                                              | 0.00%                                                                               |                    | 12.84%                                        | Mon Oct 09 10:05:53 2017                 | 00h:21m:42s                     | 0.21 KB/s |
|                                                                                                    | Netzwerk Einstellungen                                                                                                    |                                                |                                                                                     | Software Update    | I                                             | LNB-Einstellungen                        | Tuner Einstellur                | ngen      |
|                                                                                                    | System Status                                                                                                    |                                                | U                                                                                   | IPnP Einstellungen |                                               | Administration                           | Abmelden                        |           |
| - Einstellungen                                                                                                    |                                                                                                    |                                                |                                                                                     |                    |                                               |                                          |                                 |           |
| loc#1 Unused<br>loc#2 Unused<br>loc#3 Unused<br>loc#4 Unused<br>loc#5 Unused<br>loc#5 Unused<br>loc#6 Unused<br>loc#7 Unused                                                                                                    | Frequera     0     MHz       Frequera     0     MHz       Frequera     0     MHz       Frequera     0     MHz       Frequera     0     MHz       Frequera     0     MHz       Frequera     0     MHz       Frequera     0     MHz       Frequera     0     MHz       Frequera     0     MHz                                                                                                    | Frequenz<br>LO für Highban<br>LO für Lowband   | d 10500 MHz to<br>d 10500 MHz<br>d 9750 MHz                                         | eit Highband und L | Lowband                                       |                                          |                                 |           |
| lot#1 Unused<br>lot#2 Unused<br>lot#2 Unused<br>lot#3 Unused<br>lot#5 Unused<br>lot#5 Unused<br>lot#5 Unused<br>lot#6 Unused<br>lot#6 Unused<br>lot#6 Unused<br>lot#6 Unused<br>lot#7 Unused<br>lot#7 Unused<br>lot#7 Unused<br>lot#7 Unused<br>lot#7 Unused                                                                                                    | Frequerz     O     MHt     Frequerz     O     MHt     Frequerz     O     MHt     Frequerz     O     MHt     Frequerz     O     MHt     Frequerz     O     MHt     Frequerz     O     MHt     Stainstallung                                                                                                    | Frequenz<br>LO für Highban<br>LO für Lowband   | 11700 MHz to<br>d 10600 MHz<br>d 9750 MHz                                           | eit Highband und l | Lowband                                       |                                          |                                 |           |
| lotal Unused<br>lotal Unused<br>lotal | Frequerc         0         MHt           Frequerc         0         MHt           Frequerc         0         MHt           Frequerc         0         MHt           Frequerc         0         MHt           Frequerc         0         MHt           Frequerc         0         MHt           Frequerc         0         MHt           Frequerc         0         MHt           Statistiung         0         MHt                                                                                   | E Frequenz<br>LO für Highban<br>LO für Lowband | (11700) MHz to<br>d (10500) MHz<br>d (9750) MHz<br>g (9750) MHz                     | eit Highband und L | Lowband                                       | Her nur die Userbander auswählen, die d  | Ven EXIP418 zur Verfügung steht | en.       |
| lot#1 Unused<br>lot#2 Unused<br>lot#2 Unused<br>lot#3 Unused<br>lot#3 Unused<br>lot#5 Unused<br>lot#5 | Frequerz         0         MHt           Frequerz         0         MHt           Frequerz         0         MHt           Frequerz         0         MHt           Frequerz         0         MHt           Frequerz         0         MHt           Frequerz         0         MHt           Frequerz         0         MHt           Frequerz         0         MHt           Frequerz         0         MHt           Statistikung         0         MHt           ØUB_5         ØUB_9         0 | Frequent<br>LO für Highban<br>LO für Lowband   | (1170) MHz to<br>d (1050) MHz<br>d (9750) MHz<br>d (9750) MHz<br>W U8_17<br>⊮ U8_18 | eit Highband und I | Lowband<br>≪ U8_25 ≪ U8_29<br>≪ U8_26 ≪ U8_30 | Hier nur die Userbänder auswählen, die d | iem EXIP418 zur Verfügung schr  | en.       |

- 1. Multischalter/LNB (EN 50607) (①) anklicken.
- 2. Anwenden (2) anklicken.
  - $\Rightarrow~$  Die folgende Meldung erscheint: LNB-Modus wird umgestellt. Bitte warten, bis der LNB-Modus umgestellt ist.
- 3. OK anklicken.
  - ⇒ Der EXIP 418 kommuniziert mit dem Multischalter und liest die Anzahl der Userbänder sowie deren Frequenz aus.
- 4. Userbänder aktivieren oder deaktivieren, siehe "7.4 UB-Control (unterer Bereich in LNB-Einstellungen)" auf Seite 16.

#### 7.3.4 UAS 481

Diese Option ist explizit für das Kathrein Speisesystem UAS 481 angepasst. Es sind keine weiteren Einstellungen notwendig.

|                                                                                                    | SW Version                                                                                                    | Clients                                                           | CPU-Last (%)                                                            | Speicherauslastung (%)                                                           | Datum                    | Betriebszeit    | Netzwerk  |
|----------------------------------------------------------------------------------------------------|----------------------------------------------------------------------------------------------------|-------------------------------------------------------------------|-------------------------------------------------------------------------|----------------------------------------------------------------------------------|--------------------------|-----------------|-----------|
|                                                                                                    | 1.0.6                                                                                                    | 0                                                                 | 0.19%                                                                   | 12.79%                                                                           | Mon Oct 09 10:10:04 2017 | 00h:25m:52s     | 0.42 KB/s |
|                                                                                                    | Netzwerk Einstellungen                                                                                                    | Ĩ                                                                 | Softwa                                                                  | re Update                                                                        | LNB-Einstellungen        | Tuner Einstellu | ngen      |
|                                                                                                    |                                                                                                    |                                                                   |                                                                         |                                                                                  |                          |                 |           |
| nstellungen<br>OneCable Oqu                                                                            | System Status                                                                                                    |                                                                   |                                                                         | iese Option ist für das Kathrein Spelsesyste                                     | Administration           | Abmelden        |           |
| instellungen<br>OneCable O Qu<br>Multischalter/LN<br>B-Einstellungen-                                  | System Status<br>uattro/Quad OWideband<br>IB(EN50494) Multischal                                                              | er/LNB(EN50607)                                                   | UPAP EI                                                                 | isse Option ist für das Kathrein Speisesyste                                     | Administration           | Abmelden        |           |
| instellungen<br>OneCable Oqu<br>Multischalter/LN<br>B-Einstellungen-<br>ot#1 UB_1 *                    | System Status<br>uattro/Quad O Wideband<br>IB(EN50494) Miltischal<br>Frequenz 1400 MH:                                        | ter/LNB(EN50607)                                                  | UPAP EI<br>UAS 481 EXR                                                  | iese Option ist für das Kathrein Spelsesyste                                     | Administration           | Abmelden        |           |
| instellungen<br>OneCable Qu<br>Multischalter/LN<br>3-Einstellungen-<br>ot#1 UB_1 ¥<br>UB_1 ¥           | System Status<br>ustro/Quad Wideband<br>BI(EN50494) Multischal<br>Frequenz 1400 MH:<br>Frequenz 1516 MH:                      | ter/LNB(EN50607)                                                  | UPAP EI<br>UAS 481 EXR<br>11600 MHz teilt Hig<br>10200 MHz              | tatellungen<br>lese Option ist für das Kathrein Spelassyste<br>höhnd und Lowband | Administration           | Abmelden        |           |
| instellungen<br>OneCable Qu<br>Multischalter/LN<br>3-Einstellungen-<br>ot#1 U8_1 ¥<br>U8_2 ¥<br>U8_2 ¥ | System Status<br>usttro/Quad Wideband<br>BIENS0494) Multischal<br>Frequenz 1400 MH:<br>Frequenz 1516 MH:<br>Frequenz 1532 MH: | ter/LN8(EN50607)<br>Frequenz<br>LO für Highband<br>LO für Lowband | UPAP EI<br>UAS 481 EXR<br>11600 MHz teilt Hig<br>10200 MHz<br>10200 MHz | ese Option la für das Kathrein Spelasyste                                        | Administration           | Abmelden        |           |

- 1. UAS 481 (①) anklicken.
- 2. Anwenden (2) anklicken.
  - $\Rightarrow~$  Die folgende Meldung erscheint: LNB-Modus wird umgestellt. Bitte warten, bis der LNB-Modus umgestellt ist.
- 3. OK anklicken.
  - $\Rightarrow$  Der LNB-Modus wird umgestellt.
- 4. Userbänder aktivieren oder deaktivieren, siehe "7.4 UB-Control (unterer Bereich in LNB-Einstellungen)" auf Seite 16.

#### 7.3.5 EXR

Diese Option auswählen, wenn in ihrer Anlage ein Multischalter der Kathrein EXR-Serie verbaut ist. Hier sind alle Userbandfrequenzen dieser Serie vorbelegt und können nicht verändert werden. Es sind keine weiteren Einstellungen notwendig.

|                                                                                                    |                                                                                                    | EXI                                                                                            | P 418 >                                                       |                                         | KATHREII                 | 1               |           |
|----------------------------------------------------------------------------------------------------|----------------------------------------------------------------------------------------------------|------------------------------------------------------------------------------------------------|---------------------------------------------------------------|-----------------------------------------|--------------------------|-----------------|-----------|
|                                                                                                    | SW Version                                                                                                    | Clients                                                                                        | CPU-Last (%)                                                  | Speich erauslast ung (%)                | Datum                    | Betriebszeit    | Netzwerk  |
|                                                                                                    | 1.0.6                                                                                                    | 0                                                                                              | 0.38%                                                         | 12.81%                                  | Mon Oct 09 10:10:34 2017 | 00h:26m:22s     | 0.63 KB/s |
|                                                                                                    | Netzwerk Einstellungen                                                                                                    |                                                                                                | Softwa                                                        | re Update                               | LNB-Einstellungen        | Tuner Einstellu | ngen      |
|                                                                                                    | System Status                                                                                                    |                                                                                                | UPnP Eli                                                      | nstellungen                             | Administration           | Abmelden        |           |
| ■ Mutischatte/LNI<br>UL9-Einstellungen –<br>Siota1 UB_2 ♥<br>Siota2 UB_2 ♥<br>Siota2 UB_2 ♥<br>Siota5 UB_6 ♥<br>Siota5 UB_6 ♥<br>Siota5 UB_ | (EN5049)         Mutischall           Frequent         1256           Medization         1400           Medization         1410           Medization         1410           Medization | <ul> <li>Frequenz</li> <li>Frequenz</li> <li>LO für Highben</li> <li>LO für Lowband</li> </ul> | UA3421 (* 128<br>13700 MH2 Keit High<br>10000 MH2<br>9750 MH2 | iband und Lowband                       |                          |                 |           |
|                                                                                                    | UB_5<br>UB_6<br>UB_7<br>UB_8<br>etivieren alle deaktivieren                                                                                                    | He                                                                                             | nur die Userbänder auswä                                      | len, die dem EXIP418 zur Verfügung steh | en.                      |                 |           |

- 1. EXR (1) markieren.
- 2. Anwenden (2) anklicken.
- 3. Userbänder aktivieren oder deaktivieren, siehe "7.4 UB-Control (unterer Bereich in LNB-Einstellungen)" auf Seite 16.

 Achten Sie besonders darauf, dass jede am Ausgang des Einkabelmultischalters zur Verfügung stehende Übertragungsfrequenz nur einmal belegt wird, da sich die angeschlossenen Receiver und EXIP 418 sonst gegenseitig stören würden.
 Für die Einstellungen der Übertragungskanäle (UB – User Band, in manchen Fällen auch SCR – Satellite Channel Router genannt) beachten Sie die Ihrem Einkabelmultischalter beiliegende Dokumentation. In dieser ist die Zuordnung zwischen den verschiedenen UBs/SCRs und den jeweiligen Übertragungsfrequenzen beschrieben.
 Sind bereits andere Receiver direkt mit dem Multischalter verbunden, ist zu prüfen, welche UBs/SCRs bereits verwendet werden.

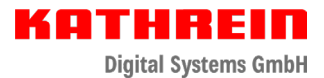

## 7.4 UB-Control (unterer Bereich in LNB-Einstellungen)

Hier ist es möglich, dem EXIP 418 explizit Userbänder zu erlauben oder zu verbieten. Wenn zum Beispiel an der gleichen Einkabelleitung zusätzlich zum EXIP 418 ein Twin-Receiver angeschlossen ist, dem UB1 und UB2 zugewiesen sind, dann ist es empfehlenswert, diese UBs zu deaktivieren. Es dürfen nur Userbänder aktiviert sein, die ausschließlich dem Server zur Verfügung stehen. Ansonsten kann es zu Bildstörungen kommen, da zwei Geräte abwechselnd ein Programm auf einem Userband anfordern.

Beachten, dass diese Einstellung erst aktiv ist, wenn die Multischalter/LNB-Auswahl abgeschlossen ist.

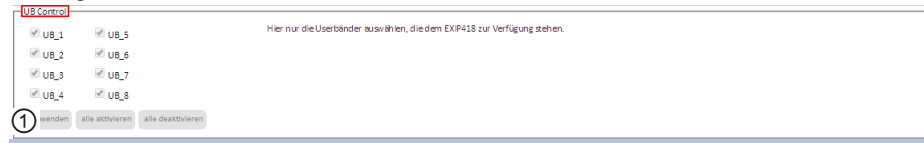

- 1. Userbänder aktivieren oder deaktivieren. Dazu neben dem Userband ein Häkchen setzen oder entfernen.
- 2. Anwenden (①) anklicken.

ė

Bei jeder Änderung der LNB-Einstellungen wird dieser Bereich zurückgesetzt!

## 8 Tunereinstellungen

Die Tuner des EXIP 418 unterstützen die zwei verschiedenen Modi **Dynamisch** oder **Statisch**. Die Standardeinstellung ist der **Dynamisch**-Modus.

#### 8.1 Dynamisch-Modus

Im **Dynamisch**-Modus stellt sich der EXIP 418 dynamisch auf den Satellitentransponder ein, den der Client (z. B. Receiver) angefordert hat. Dadurch werden Tunerressourcen dynamisch dem EXIP 418 zugeordnet.

|                        |                        | EXIF    | 418                     | ››››› <b>››</b>  | <                                                                                                    | KATHREII                 |                                 |           |
|------------------------|------------------------|---------|-------------------------|------------------|----------------------------------------------------------------------------------------------------|--------------------------|---------------------------------|-----------|
|                        | SW Version             | Clients | CPU-Last (%)            | Speichera        | uslastung (%)                                                                                                    | Datum                    | Betriebszeit                    | Netzwerk  |
|                        | 1.0.6                  | 0       | 0.00%                   | 1                | 2.96%                                                                                                    | Mon Oct 09 10:11:37 2017 | 00h:27m:26s                     | 0.37 KB/s |
|                        | Netzwerk Einstellungen | 1       | Sec. Sec.               | oftware Update   | 1                                                                                                    | LNB-Einstellungen        | Tuner Einstellu                 | ngen      |
|                        | System Status          |         | UP                      | nP Einstellungen |                                                                                                    | Administration           | Abmelden                        |           |
| Tuner Einstellungen    |                        |         |                         | Tune             | r 1-4 Tuner 5-8                                                                                                    |                          |                                 |           |
| Tuner 1 Status         |                        | Tuner   | 2 Status                |                  | Tuner 3 Status                                                                                                    |                          | Tuner 4 Status                  |           |
| Nicht aktiv / Nicht ei | ingerastet             | Nicht   | aktiv / Nicht eingerast | et               | Nicht aktiv / Ni                                                                                                    | icht eingerastet         | Nicht aktiv / Nicht eingerastet |           |
| Tuner 1 Einstellunge   | n <del>.</del>         | Tuner   | 2 Einstellungen         |                  | Tuner 3 Einstel                                                                                                    | lungen                   | Tuner 4 Einstellungen           |           |
| Dynamisch              | Statisch               | • c     | ynamisch 🔍 Statisch     |                  | Oynamische Dynamische Dynamisc | Statisch                 | Dynamisch      Statisch         |           |
| Anwenden               |                        | Anw     | enden                   |                  | Anwenden                                                                                                    |                          | Anwenden                        |           |

#### 8.2 Statisch-Modus

Im Statisch-Modus wird nur für professionelle Anwender oder Installationsunternehmen empfohlen. In diesem Modus benötigen Sie detaillierte Informationen zu den Transpondern, wie z. B. Frequenz, Symbolrate usw. Jedem Tuner wird hier ein bestimmtes Programm fest zugeordnet. Es können beliebig viele Clients dieses Programm empfangen.

|                                                                                                    | SW Version                                                    | Clients                         | CPU-Last (%)                            | Speicherauslastung (%)               | Datum                    | Betrieb szeit                                            | Netzwerk  |
|----------------------------------------------------------------------------------------------------|---------------------------------------------------------------|---------------------------------|-----------------------------------------|--------------------------------------|--------------------------|----------------------------------------------------------|-----------|
|                                                                                                    | 1.0.6                                                         | 0                               | 0.10%                                   | 13.65%                               | Mon Oct 09 10:15:59 2017 | 00h:31m:47s                                              | 0.15 KB/s |
|                                                                                                    | Netzwerk Einstellungen                                        |                                 | Software                                | Jpdate                               | LNB-Einstellungen        | Tuner Einstellun                                         | gen)      |
|                                                                                                    | System Status                                                 |                                 | UPnP Einste                             | allungen                             | Administration           | Abmelden                                                 |           |
| It aktiv / Einger<br>sr I Einstellung:<br>Dynamisch<br>al<br>liguenz<br>( liguenz<br>( liguenz | ALTO V<br>ALTO V<br>309 1 0 1 0 1 0 1 0 1 0 1 0 1 0 1 0 1 0 1 | Nicht<br>Tuner<br>O O O<br>Anno | atich / tick engesatet<br>2 Enzelung en | Nich as<br>Ture 3)<br>® Dyn<br>Anwen | Iv/ N/Lthengenset        | Nicht sitt / Nicht eingersate<br>- Tuner 4 Einstellungen |           |

 Die Einstellungen f
ür die Tuner 1 – 8 im Statisch-Modus einzeln vornehmen. Nachdem der Statisch-Modus gew
ählt wurde, ist es m
öglich, die Eingaben f
ür die einzelnen Werte des gew
ünschten Transponders vorzunehmen:

| Frequenz           | Transponderfrequenz (MHz), die der EXIP 418 empfangen soll                                            |
|--------------------|----------------------------------------------------------------------------------------------------|
| Symbolrate         | Symbolrate (KSym/s) des Transponders                                                                  |
| Polarisation       | Polarisation des Transponders                                                                         |
| Satellitenposition | Nummer des Satelliten                                                                                 |
| Multicast-Adresse  | IP-Adresse des Multicast-Streams                                                                      |
| PID-Liste          | ► PAT, PMT, Video-PID, Audio-PID, EIT, NIT und ETC eingeben.                                          |
|                    | Um das Programm zu sehen, muss der Benutzer mindestens<br>PAT, PMT, Video-PID und Audio-PID eingeben. |

2. Den Button Anwenden drücken, um die Einstellungen zu übernehmen.

Mit dem Tunerstatus ist es möglich, herausfinden, ob die zuvor getroffenen Einstellungen korrekt sind oder ob evtl. etwas nicht richtig angeschlossen wurde. Bitte beachten Sie, dass im **Statisch**-Modus die erforderlichen PIDs zugewiesen sein müssen.

## 9 Systemstatus

Alle 8 Tuner und der Streamingstatus können in dieser Funktion überwacht werden. Darüber hinaus kann der Systemstatus helfen, wenn ein Problem mit dem Empfang auftreten sollte.

Auf dieser Seite erhalten Sie folgende Informationen:

- Welches Programm empfangen wird (Frequenz, Polarisation, Symbolrate, PIDs, Modulation ...)
- Von welchem Tuner (Eingang) es empfangen wird (RF1, RF2, RF3 oder RF4)
- An welches Gerät der jeweilige Tuner das Signal streamt (IP-Adresse)
- Von welchem Userband das Signal kommt

|      | SW Version          | Clients    | CPU-Last (%)        | Speicherausla | astung (%)          | Datum                 |                     | Betriebszeit     | Netzwerk  |
|------|---------------------|------------|---------------------|---------------|---------------------|-----------------------|---------------------|------------------|-----------|
|      | 1.0.6               | 0          | 0.20%               | 13.65         | 96                  | Mon Oct 09 10:16:40 2 | 017                 | 00h:32m:28s      | 0.89 KB/s |
|      | Netzwerk Einstellun | gen        | Soft                | ware Update   |                     | LNB-Einstellungen     |                     | Tuner Einstellur | gen       |
|      | System Status       |            | UPnF                | Einstellungen |                     | Administration        |                     | Abmelden         |           |
| atus |                     |            |                     |               |                     |                       |                     |                  |           |
|      |                     |            |                     | Tuner 1-4     | Tuner 5-8           |                       |                     |                  |           |
| Γ    | Tuner 1 Status      |            | Tuner 2 Status      |               | Tuner 3 Status-     |                       | Tuner 4 Status-     |                  |           |
|      | Tuner Modus         | statisch   | Tuner Modus         | dynamisch     | Tuner Modus         | dynamisch             | Tuner Modus         | dynar            | nisch     |
|      | Aktiv               | nein       | Aktiv               | nein          | Aktiv               | nein                  | Aktiv               |                  | nein      |
|      | Eingerastet         | ja         | Eingerastet         | nein          | Eingerastet         | nein                  | Eingerastet         | (                | nein      |
| 0    | UBSiot              | Unused     | UBSlot              | Unused        | UBSIDt              | Unused                | UBSIDT              | Un               | used      |
|      | UB Frequenz         | 0          | UB Frequenz         | 0             | UB Frequenz         | 0                     | UB Frequenz         |                  | 0         |
|      | Frequenz            | 11362      | Frequenz            | 0             | Frequenz            | 0                     | Frequenz            |                  | 0         |
| 5    | Symbol Rate         | 22000      | Symbol Rate         | 0             | Symbol Rate         | 0                     | Symbol Rate         |                  | 0         |
| 8    | Signalstärke        | 70         | Signalstärke        | 0             | Signalstärke        | 0                     | Signalstärke        |                  | 0         |
|      | Signalqualität      | 100        | Signalqualität      | 0             | Signalqualität      | 0                     | Signalqualität      |                  | 0         |
|      | Polarisation        | horizontal | Polarisation        | horizontal    | Polarisation        | horizontal            | Polarisation        | horiz            | ontal     |
| 8    | Standard            | DVB-S2     | Standard            | None          | Standard            | None                  | Standard            |                  | None      |
|      | Modulation          | 8PSK       | Modulation          | None          | Modulation          | None                  | Modulation          |                  | None      |
|      | FEC                 | 2/3        | FEC                 | 1/2           | FEC                 | 1/2                   | FEC :               |                  | 1/2       |
|      | Satelliten position | A          | Satelliten position | A             | Satelliten position |                       | Satelliten position |                  | A         |
|      | P5-Eingang          | BF2        | REEIngang           | Unused        | PE-Fingang          | Unused                | PE-Fingang          | Un               | used      |
|      | PID Liste           |            | RIDLitte            |               | PID Liste           |                       | PID Liste           |                  |           |
|      | PED CIRCE           |            | aco C               |               | PEO                 |                       | PEDLOLE             |                  |           |
|      | DER                 | 0          | DEK                 | 0             | DEK                 |                       | DEN                 |                  |           |

## 10 UPnP-Einstellungen

Hier ist es möglich, den Anzeigenamen des EXIP 418 im Netzwerk zu verändern. Dies ist vor allem dann hilfreich, wenn mehr als ein Server im Netzwerk vorhanden ist.

|           | SW Version             | Clients | CP U-Last (%) | Speich erauslastung (%) | Datum                    | Betrieb szeit   | Netzwerk |
|-----------|------------------------|---------|---------------|-------------------------|--------------------------|-----------------|----------|
|           | 1.0.6                  | 0       | 0.10%         | 13.65%                  | Mon Oct 09 10:17:30 2017 | 00h:33m:18s     | 0.00 KB/ |
|           | Netzwerk Einstellungen |         | Software      | Update                  | LNB-Einstellungen        | Tuner Einstellu | ngen     |
|           | System Status          |         | UPnP Eins     | tellungen               | Administration           | Abmelden        | )        |
| tellungen |                        |         |               |                         |                          |                 |          |
|           | EXIP418                |         |               |                         |                          |                 |          |

# 11 Administration

|                                                                                                    |                                           | EXIF       | <b>418</b> » | >>>> <b>`````````````````````````````````</b> | KATHREII                 |                 |           |
|----------------------------------------------------------------------------------------------------|-------------------------------------------|------------|--------------|-----------------------------------------------|--------------------------|-----------------|-----------|
|                                                                                                    | SW Version                                | Clients    | CPU-Last (%) | Speicherauslastung (%)                        | Datum                    | Betriebszeit    | Netzwerk  |
|                                                                                                    | 1.0.6                                     | 0          | 0.21%        | 13.62%                                        | Mon Oct 09 10:18:40 2017 | 00h:34m:28s     | 0.21 KB/s |
|                                                                                                    | Netzwerk Einstellungen                    |            | Softwar      | e Update                                      | LNB-Einstellungen        | Tuner Einstellu | ngen      |
|                                                                                                    | System Status                             |            | UPnP Ein     | stellungen                                    | Administration           | Abmelden        |           |
| stellungen import<br>xei auswählen:                                                                                                    | tieren<br>Datei auswählen Keine :         | ausgewählt |              |                                               |                          |                 |           |
| stellungen import<br>sei auswählen: ((<br>sport)<br>bUI Passwort änd                                                                   | tieren<br>Datei auswählen Keine :<br>dern | ausgewählt |              |                                               |                          |                 |           |
| stellungen import<br>tel auswählen:<br>port<br>bUI Passwort änd<br>es Passwort                                                         | tieren<br>Datei auswählen Keine :         | ausgewählt |              |                                               |                          |                 |           |
| atellungen import<br>tei auswählen:<br>bUI Passwort and<br>es Passwort<br>ues Passwort<br>ues Passwort                                 | tleren                                    | ausgewählt |              |                                               |                          |                 |           |
| port<br>stellungen import<br>el auswählen: [<br>port]<br>bUI Passwort and<br>es Passwort<br>ues Passwort<br>ues Passwort wie<br>menden | tteren                                    | augewählt  |              |                                               |                          |                 |           |
| stellungen import<br>el auswählen:<br>bUI Passwort and<br>es Passwort<br>Jes Passwort<br>jes Passwort<br>stiges                        | tteren-                                   | ausgewählt |              |                                               |                          |                 |           |

### 11.1 Einstellungen exportieren

Mit dieser Funktion ist es möglich, alle Einstellungen im System zu speichern. Der Name der Exportdatei lautet *SATIP\_Server\_Settings.xml*.

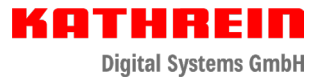

### 11.2 Einstellungen importieren

Mit dieser Funktion ist es möglich, eine früher abgespeicherte Exportdatei zu laden.

- 1. Einstellungsdatei auswählen anklicken.
  - $\Rightarrow$  Ein Dateidialog erscheint.
- 2. Nach der abgespeicherten SATIP\_Server\_Settings.xml-Datei suchen.
- 3. Import anklicken.
  - ⇒ Die Einstellungen werden übernommen.

### 11.3 Passwort ändern

Hier ist es möglich, das Standardpasswort zu ändern.

### 11.4 Neustart durchführen

> Den Button Neustart anklicken, um ein Neustart des EXIP 418 durchzuführen.

9360000053/a/STP/1019/DE | Änderungen vorbehalten.